## **How to Access SharePoint**

Step 1: Click on the below link to access SharePoint Home Page <a href="http://portal2010.radio-one.com/">http://portal2010.radio-one.com/</a>

Step 2: You may be prompted for your credentials

| Windows Security |                                           | × |
|------------------|-------------------------------------------|---|
| Connecting to r  | 1spfews01.r1corp.com.                     |   |
|                  |                                           | - |
|                  | r1corp\mdicus                             |   |
|                  | Password                                  |   |
|                  | Domain: r1corp<br>Remember my credentials |   |
|                  |                                           |   |
|                  | OK Cancel                                 |   |

Step 3: Username: r1corp\username (ROI users) Interactiveone\username (IO users)

Step 4: Password: same as your network login